## To Install Smart Campus to an Android smartphone

If necessary, open "Settings", and select "Security". There, tap on the box next to "Unknown sources" to allow installations from sources other than the Play Store. Leave "Settings".

Start your favorite Internet browser and go to this web site: <a href="http://www.smartcampuslab.it/download/VAS/">http://www.smartcampuslab.it/download/VAS/</a>

Tap on "Go", insert your UniTn username and password, and tap on "Go" again. Tap the Smart Campus Icon download link. Slide down the curtain from the top and tap on the download file.

Tap on "Install", then on "Open", then on "UniTn" Insert your UniTn username and password Tap on "Go"

Tap on each app showed on the screen (ViaggiaTrento, ViviTrento, ...) to install it Tap on "Install", then tap on "Open" for each app one after the other.

## Signing up for Smart Campus

In order to be able to use the apps, you must sign up to Smart Campus. In order to see your personal data in the apps (e.g., in iFame or StudyMate), you must give permission to the University to release this data to Smart Campus.

Go to the following website and fill out the two forms that are linked there: <u>https://ac.smartcampuslab.it/consent</u>